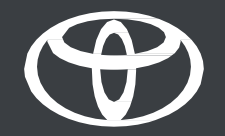

## Deljenje digitalnega ključa s prijatelji in družino – vodič

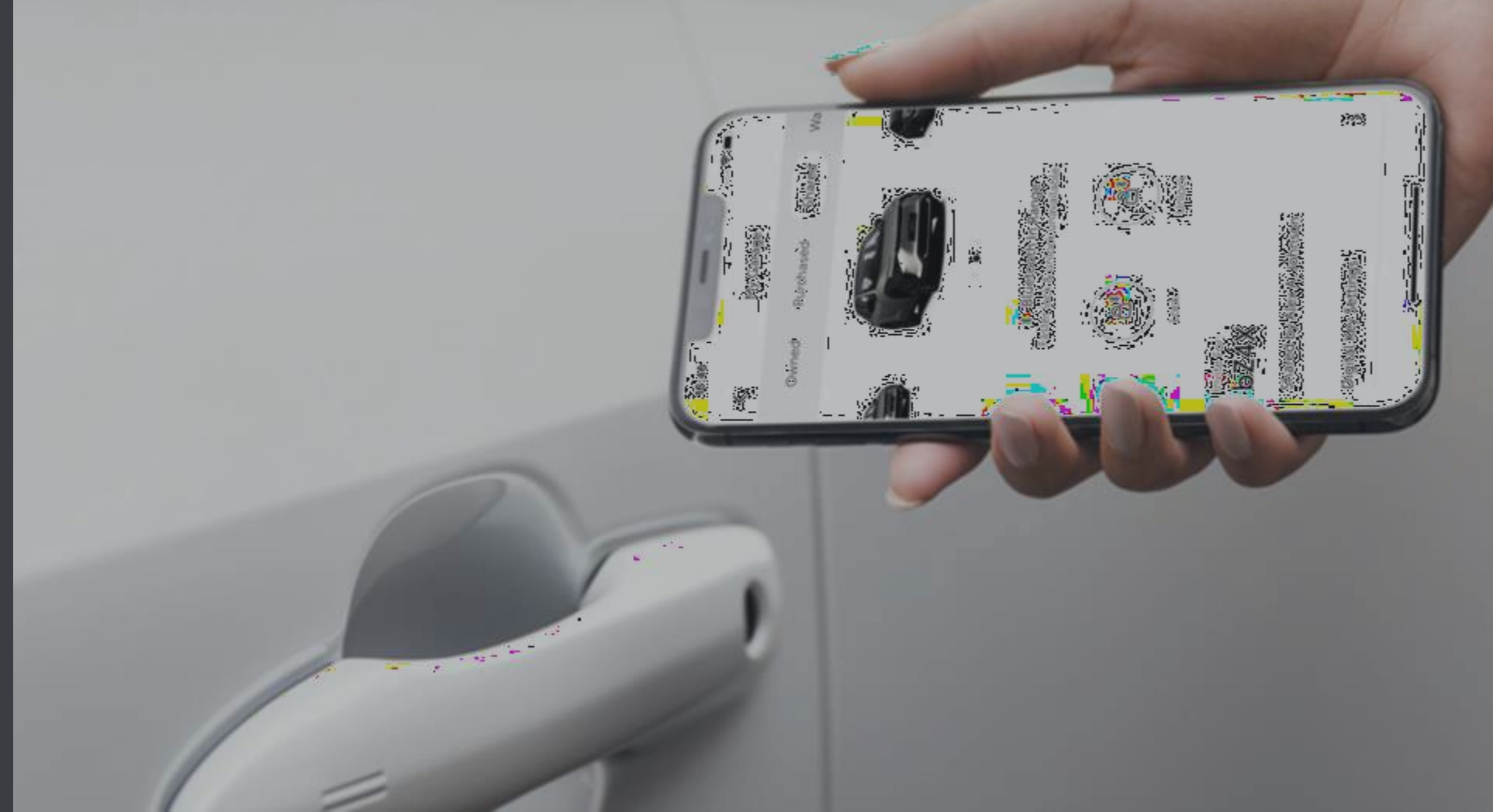

### VSEBINA

Stran 3 – Nastavitev računa

Stran 10 – Uporaba digitalnega ključa

Stran 11 – Upravljanje in deljenje digitalnega ključa

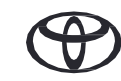

## NASTAVITEV RAČUNA

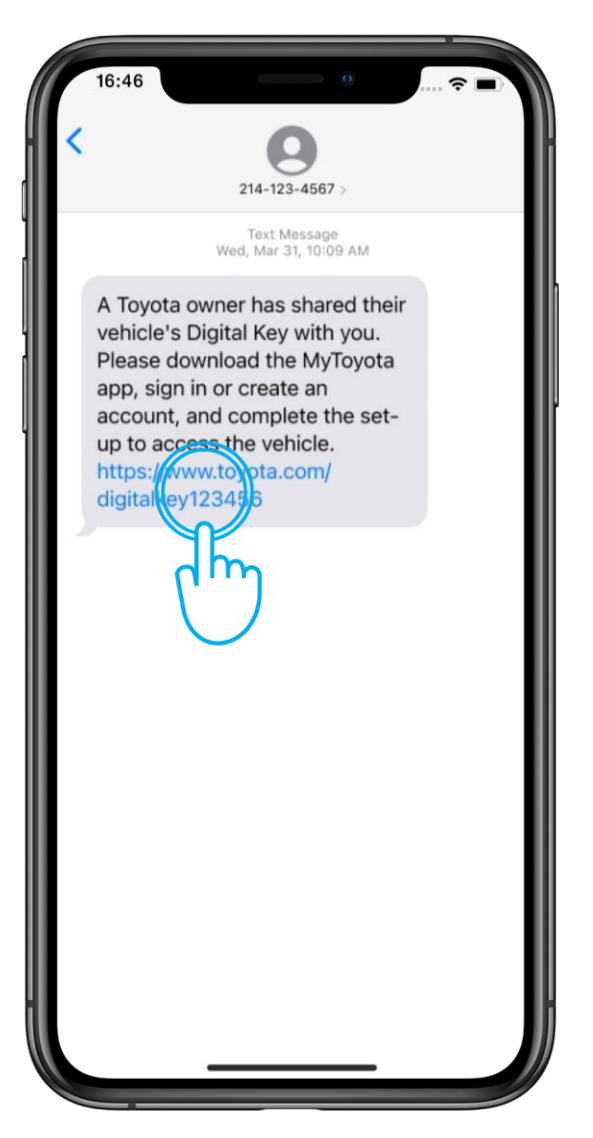

#### 1. KORAK

Ob povabilu za skupno rabo digitalnega ključa boste prejeli sporočilo.

Če še niste namestili aplikacije MyToyota, kliknite povezavo in jo prenesite.

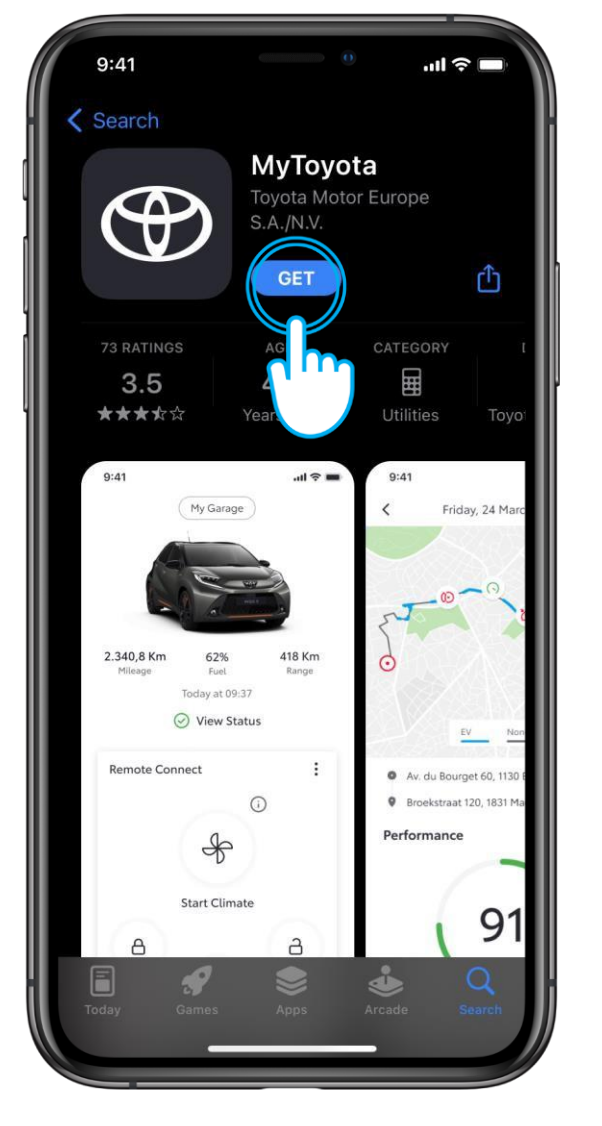

#### 2. KORAK

Prenesite aplikacijo.

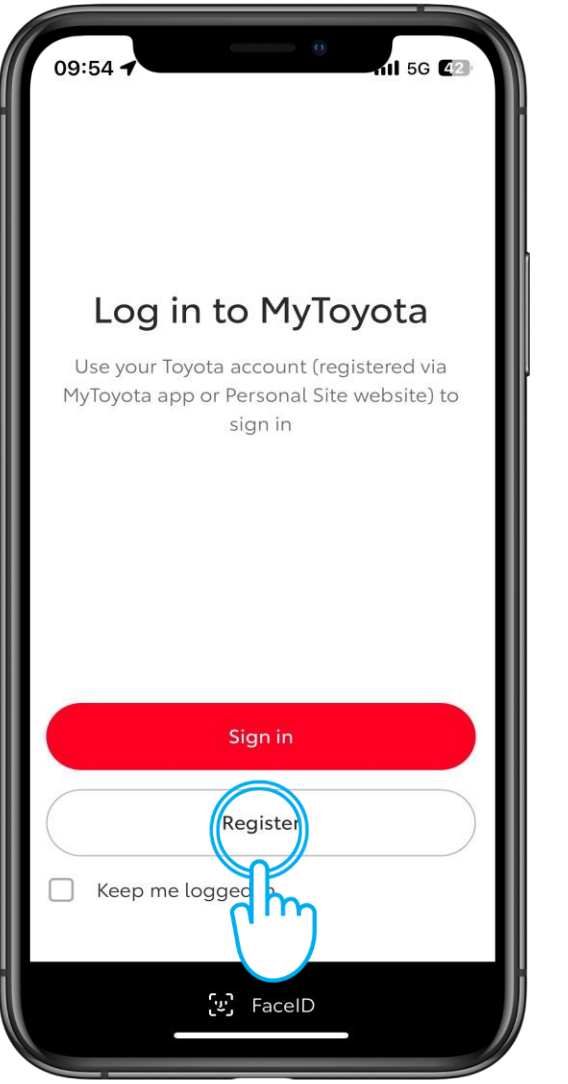

#### 1. KORAK

Registrirajte svoj račun v aplikaciji MyToyota.

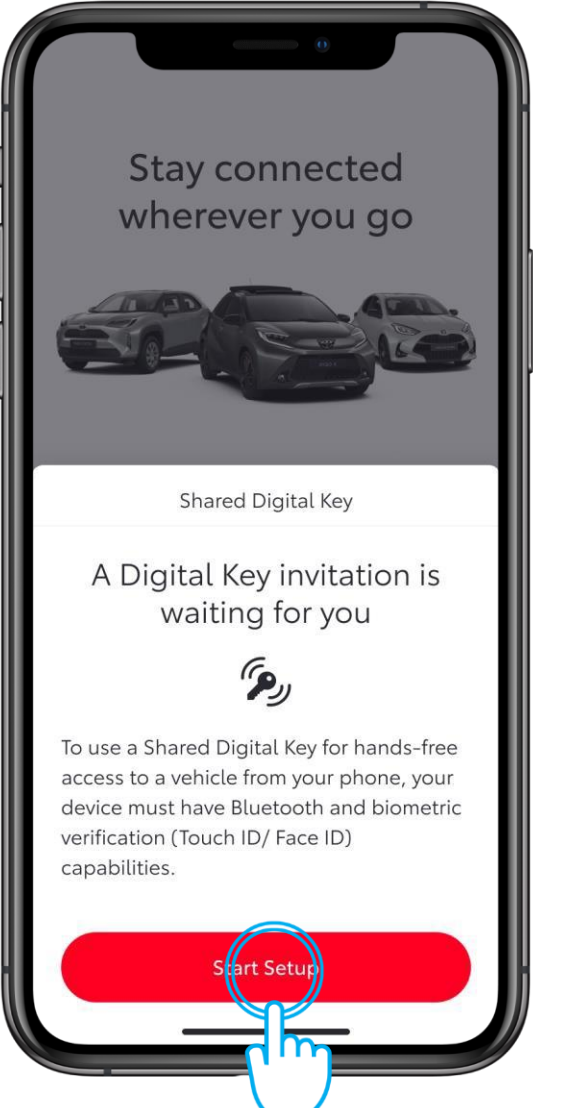

#### 2. KORAK

Tapnite "Začni nastavitev".

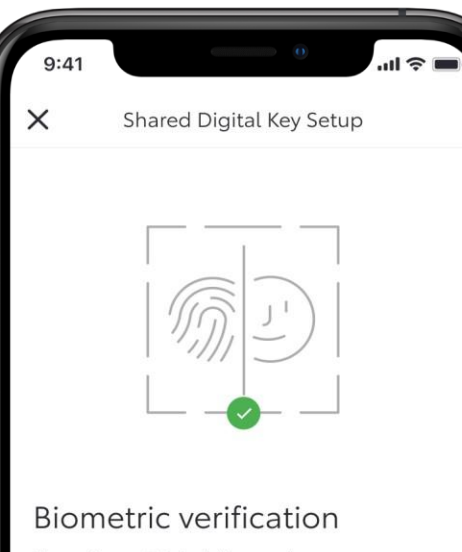

To assign a Digital Key to the correct user, we must first confirm your identity via biometric verification (Touch ID/ Face ID) before verifying your phone number. Please follow the prompts to continue.

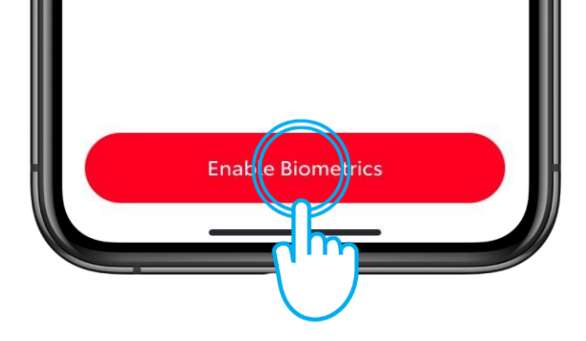

#### **3. KORAK**

Sledite nastavitvenim zaslonom, da potrdite svojo telefonsko številko, in nato sprejmite povabilo.

Na voljo morate imeti zanesljivo povezavo WiFi ali podatkovno povezavo, omogočiti pa morate še Bluetooth in biometrične podatke.

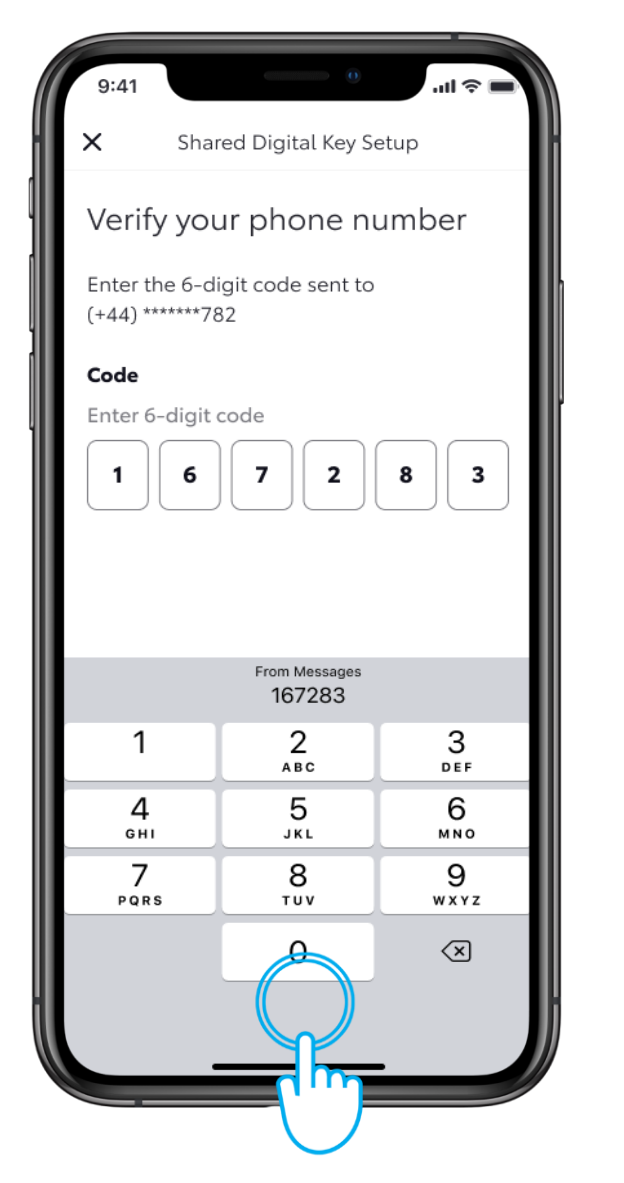

#### 4. KORAK

Potrdite svojo telefonsko številko.

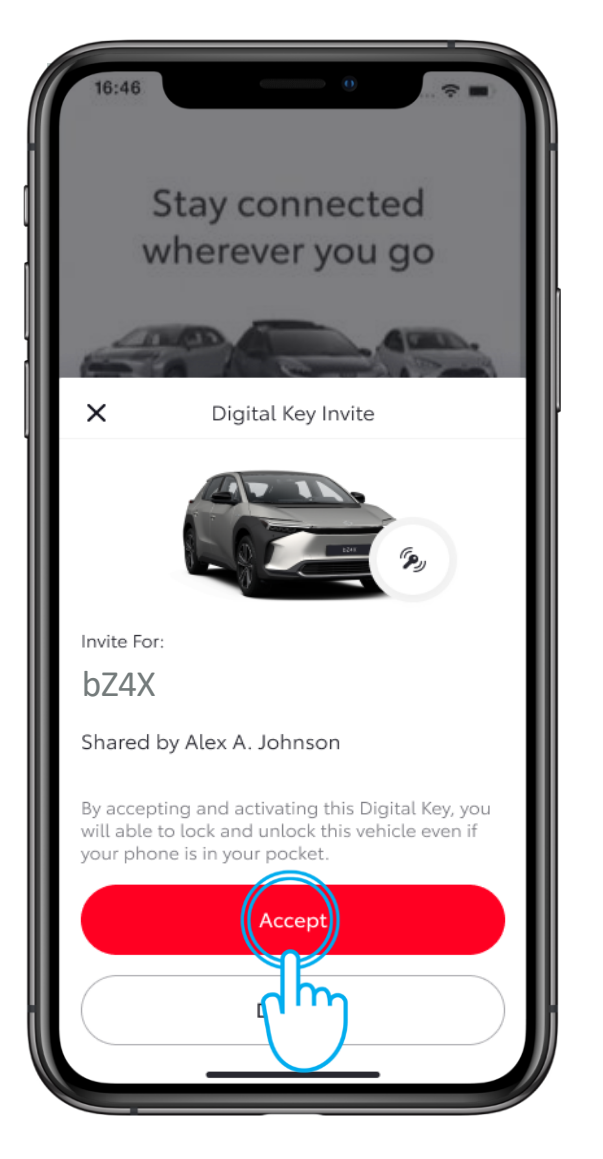

#### 5. KORAK

Za nadaljevanje prenosa deljenega digitalnega ključa tapnite "Sprejmi".

| Digital Key Invite                                                                                                    |
|----------------------------------------------------------------------------------------------------|
|                                                                                                    |
| Invite accepted                                                                                                    |
| To activate a Digital Key that has been<br>shared with you, please complete the set<br>up. This will take about 5 minutes. |
|                                                                                                    |
|                                                                                                    |
|                                                                                                    |
| Sart Setup                                                                                                    |
|                                                                                                    |
|                                                                                                    |

#### 6. KORAK

Za aktivacijo digitalnega ključa tapnite "Začni nastavitev".

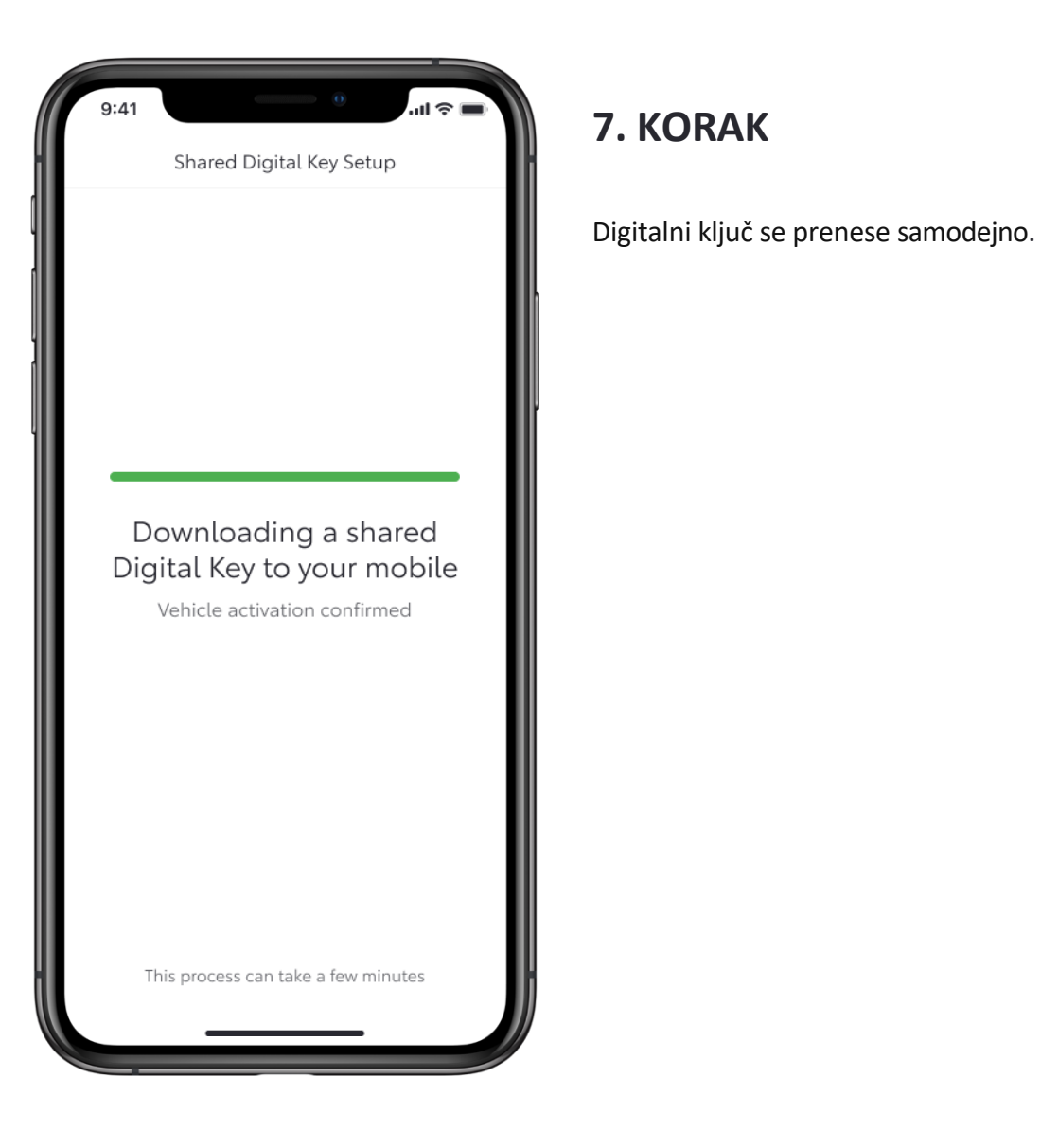

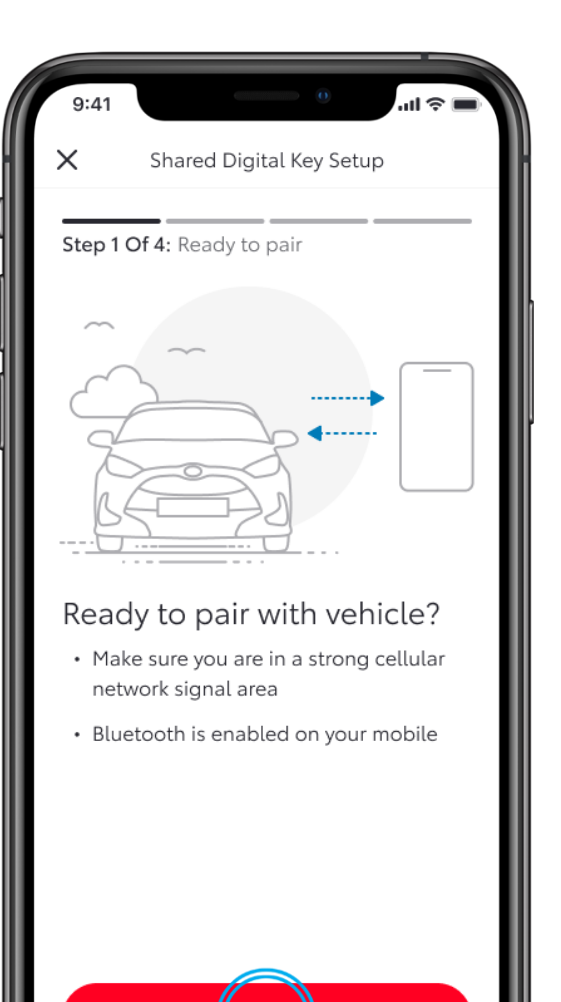

Next

#### 8. KORAK

Za seznanitev telefona z vozilom upoštevajte navodila na zaslonu.

Kliknite "Naprej".

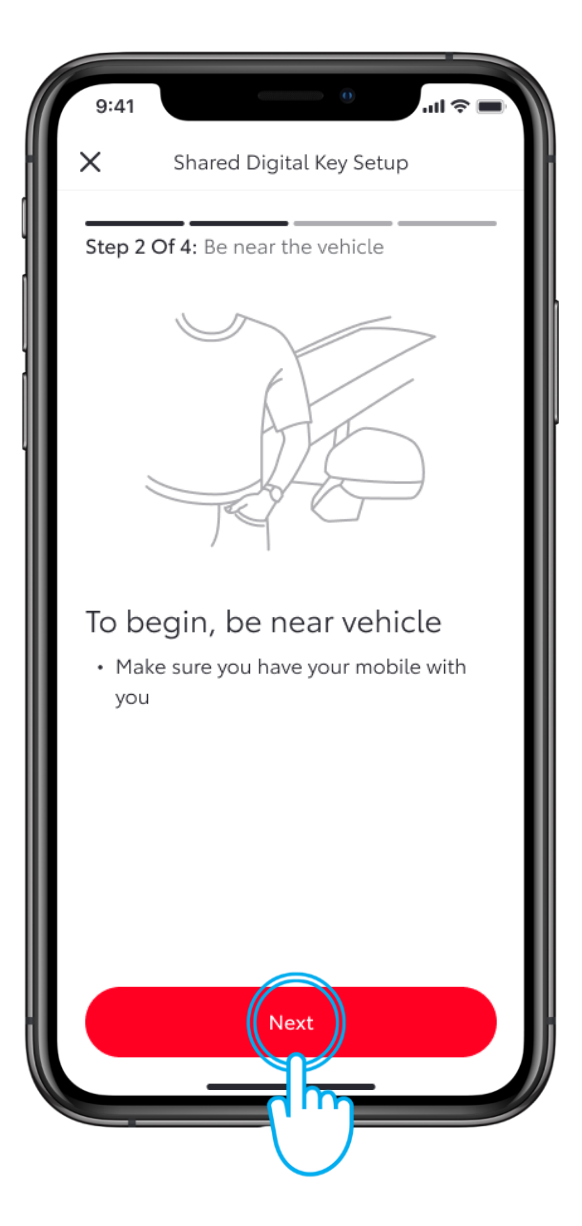

#### 9. KORAK

Ostanite v bližini vozila in kliknite "Naprej".

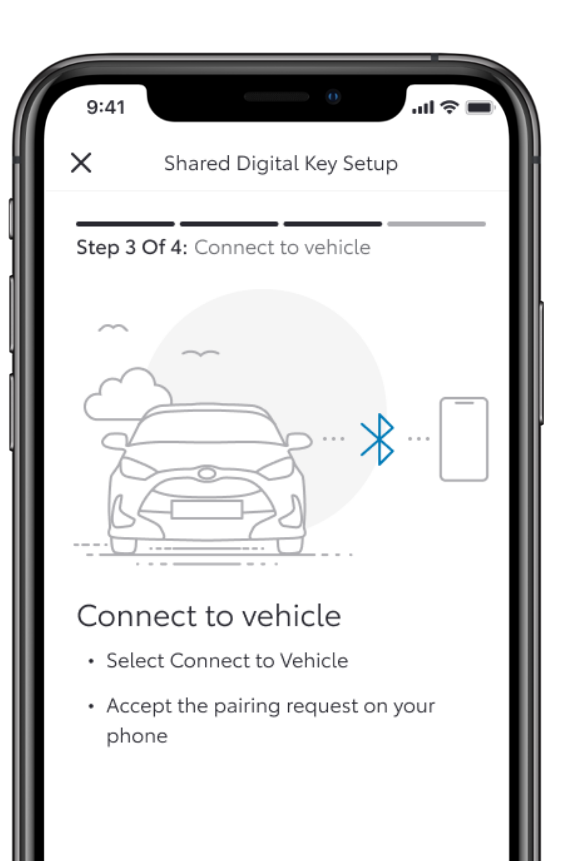

This process can take up to 60 seconds.

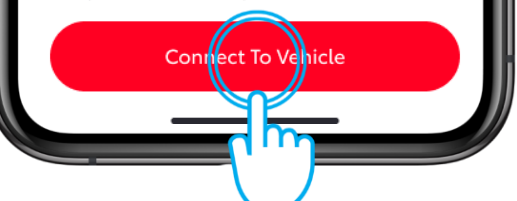

#### **10. KORAK**

Tapnite "Povezava z vozilom".

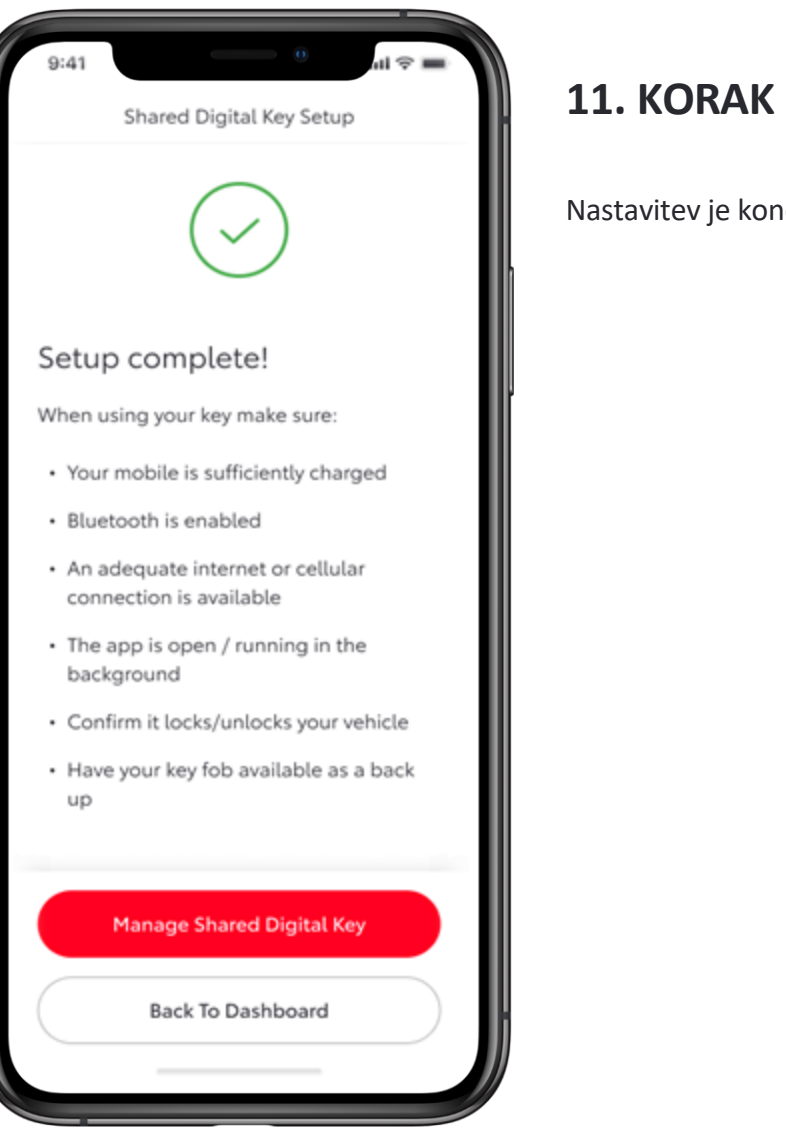

Nastavitev je končana.

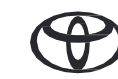

## UPORABA DIGITALNEGA KLJUČA

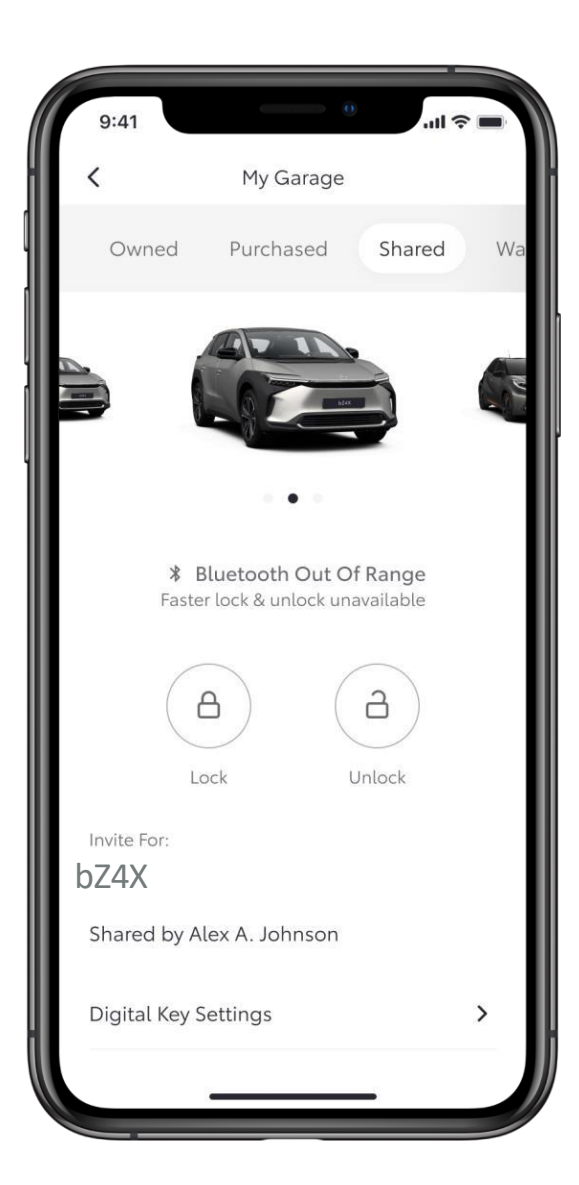

#### 1. KORAK

Med uporabo aplikacije bo logotip Bluetooth pokazal, kdaj je digitalni ključ znotraj dosega.

Ta zaslon prikazuje, da je digitalni ključ zunaj dosega.

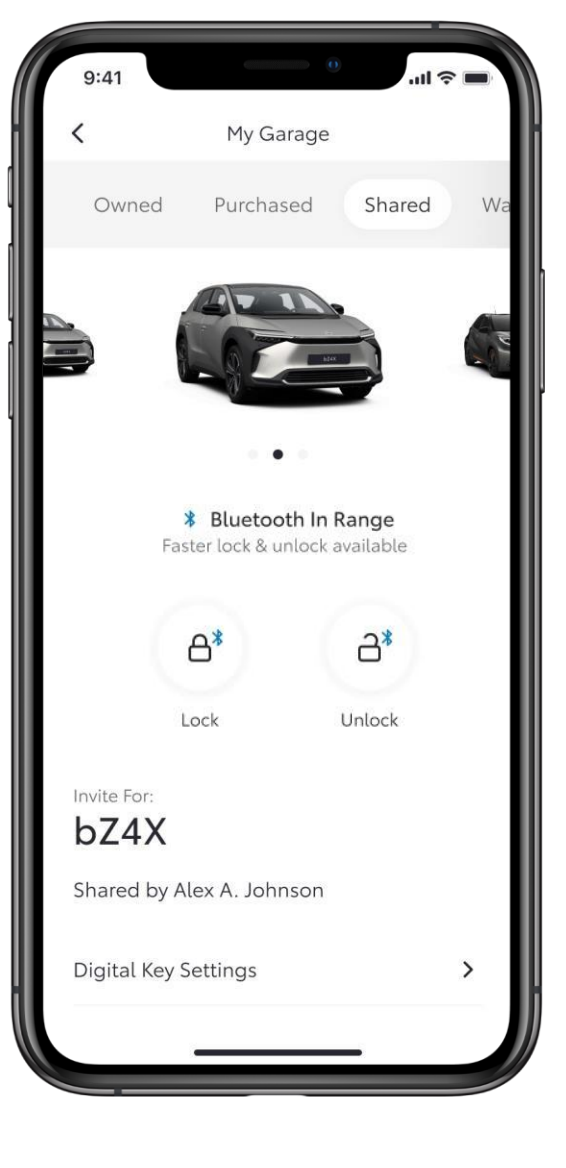

#### 2. KORAK

Tukaj pa je digitalni ključ znotraj dosega.

\*Zaradi določenih omejitev antene in moči signala v vozilu nekatere funkcije morda ne bodo vedno delovale po pričakovanjih. To lahko vključuje odklepanje, zaklepanje in zagon vozila, zlasti če so na poti ovire.

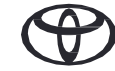

## UPRAVLJANJE DIGITALNEGA KLJUČA

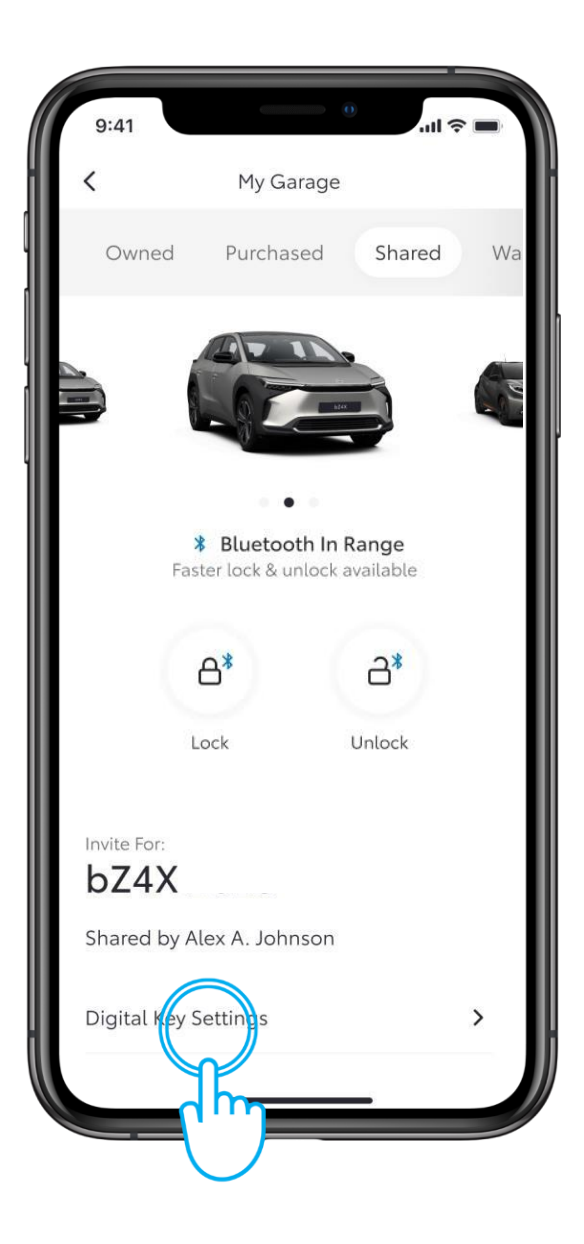

#### 1. KORAK

Če želite upravljati ali odstraniti deljeni digitalni ključ, odprite meni z nastavitvami digitalnega ključa.

Tapnite "Nastavitve digitalnega ključa".

| 9:41                       | 0                    | · <b>—</b> ج ان، |
|----------------------------|----------------------|------------------|
| <                          | Digital Key Settings |                  |
|                            | رچی<br>Activated     |                  |
| Invite For:<br><b>bZ4X</b> | (                    |                  |
| How To Use Digital Key     |                      | >                |
| Customise Key Range        |                      | >                |
| Remove Digital Key         |                      | >                |
|                            |                      |                  |
|                            |                      |                  |
|                            |                      |                  |
|                            |                      |                  |
|                            |                      |                  |
|                            |                      |                  |
|                            |                      |                  |
|                            |                      |                  |

#### 2. KORAK

V tem razdelku je na voljo več informacij o uporabi in odstranjevanju digitalnega ključa.

Opomba: Funkcija zagona motorja s pametnim digitalnim ključem ne bo delovala, če je vaše vozilo opremljeno z dodatno elektronsko blokado in v vozilu ni ustreznega ključa (enako kot fizični ključ).

Povezane storitve nenehno izboljšujemo, zato se lahko prikazi in zasloni aplikacij v tem priročniku nekoliko razlikujejo od prikazanih v aplikaciji MyToyota.

\*Zaradi morebitnih omejitev antene v vozilu in moči signala priporočamo, da pri uporabi funkcij pametnega digitalnega ključa telefon držite v roki.

\*\*Priporočamo tudi, da imate za vsak slučaj fizični ključ vozila vedno pri sebi.

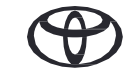

# VSAKA FUNKCIJA ŠTEJE

\*Povezane storitve nenehno izboljšujemo, zato se lahko prikazi in zasloni aplikacij v tem priročniku nekoliko razlikujejo od prikazanih v aplikaciji MyToyota.
\*Zaradi morebitnih omejitev antene v vozilu in moči signala priporočamo, da pri uporabi funkcij pametnega digitalnega ključa telefon držite v roki.
\*\*Priporočamo tudi, da imate za vsak slučaj fizični ključ vozila vedno pri sebi.

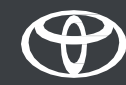